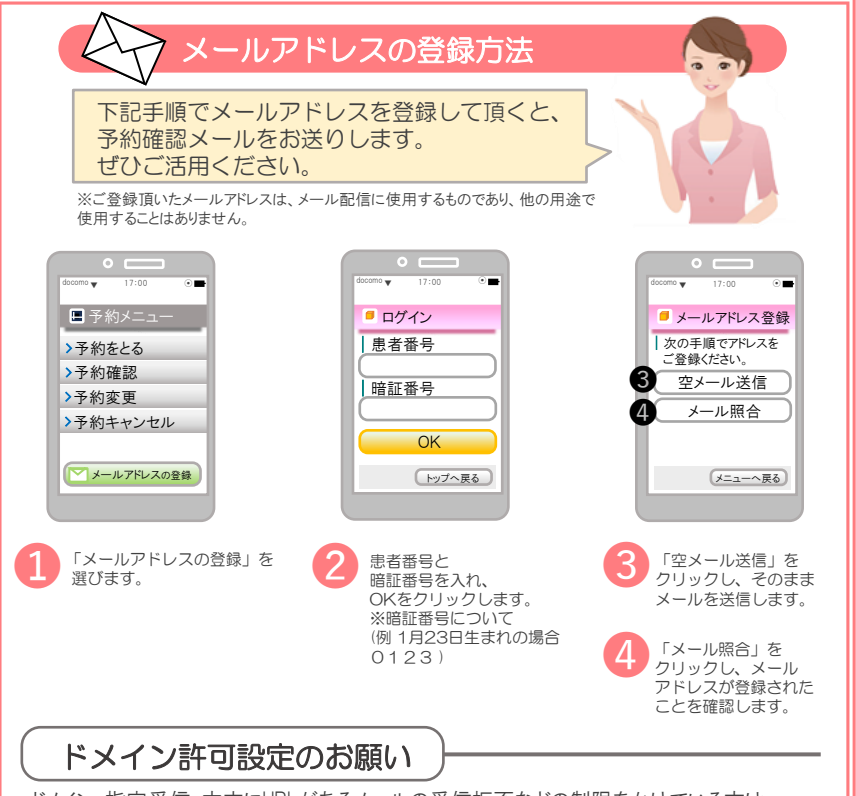

ドメイン・指定受信・本文にURLがあるメールの受信拒否などの制限をかけている方は、 メールを受信出来ない場合がございます。reservation@nishikawa.or.jp からのメール が受信できるようにドメイン許可設定をお願い致します。(ドメイン許可の設定方法につ いてはお手持ちの携帯電話の取り扱い説明書をご覧ください。)

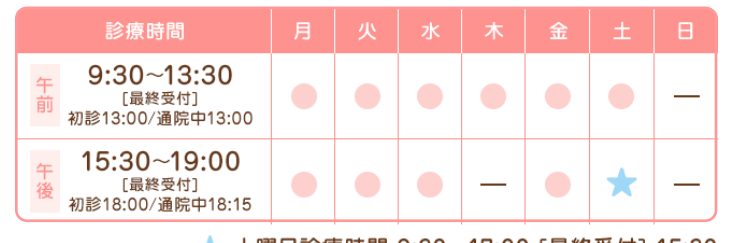

★ 土曜日診療時間 9:30~17:00 [最終受付] 15:30

〒541-0051 TEL 大阪市中央区備後町4-1-3 御堂筋三井ビル1階 06-6201-0317  で 医療法人 西恵会 西川 婦人科 クリニック IVF NISHIKAWA

患者様が予約を取りやすくなることを目的に自動予約サービス を導入します。携帯電話・スマートフォン・パソコンから24時間 いつでも予約できます。ぜひご利用ください。

## ▼予約システムのURLとQRコード

## https://ssc2.doctorqube.com/nishikawa/

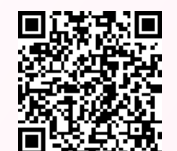

※アクセス後の手順は画面がナビゲートします。 ※QRが読み取れない場合は、お手数ですがURLをご入力ください。

予約URLのQRコード

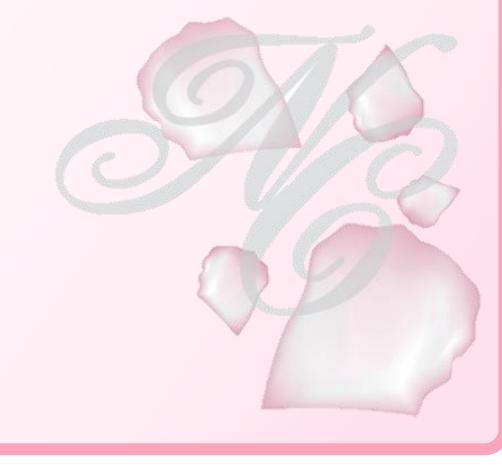

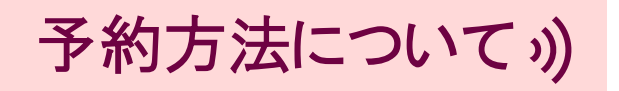

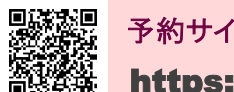

## 予約サイトへアクセスします。

https://ssc2.doctorqube.com/nishikawa/

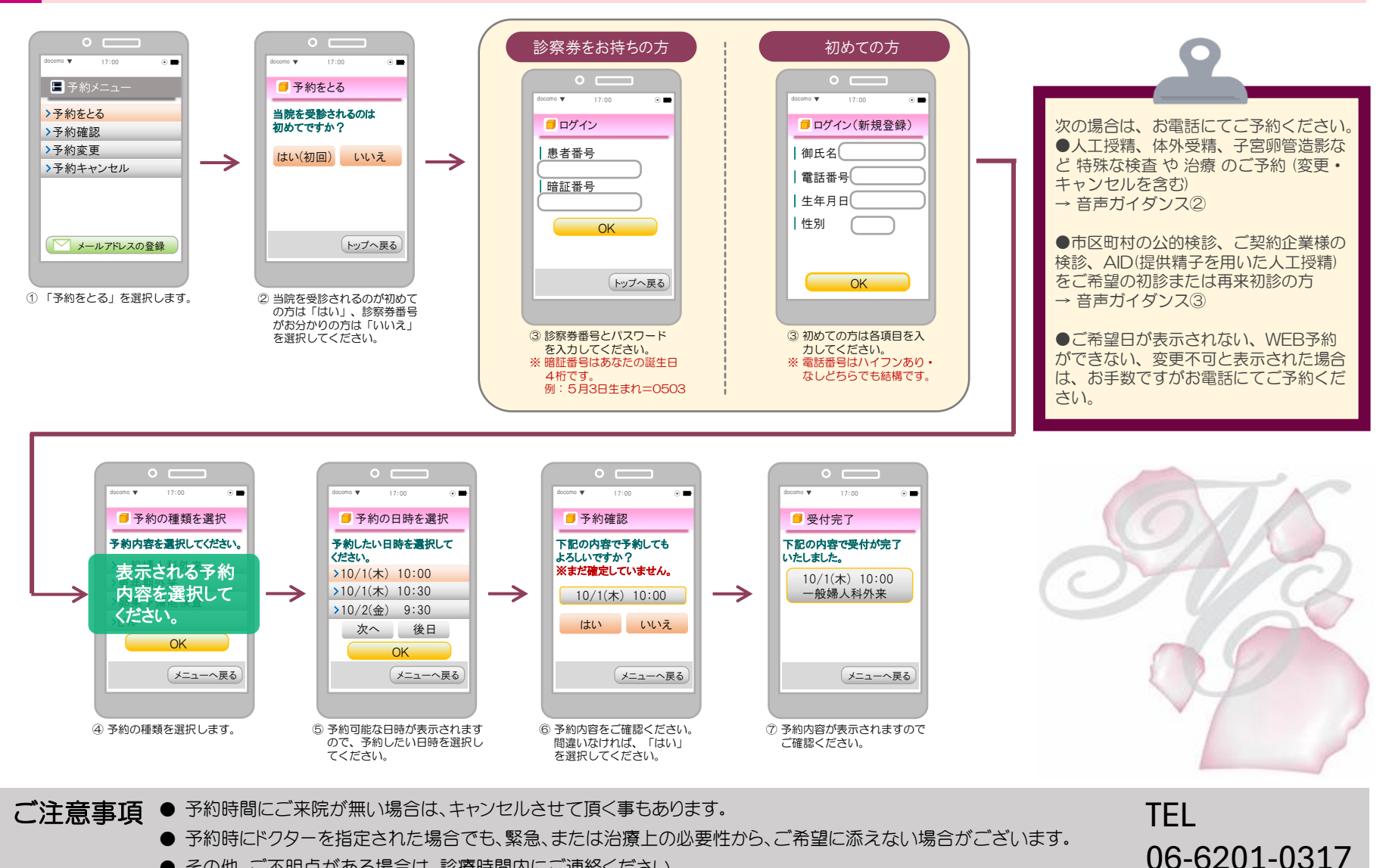

● その他、ご不明点がある場合は、診療時間内にご連絡ください。